# **Enrolling in Baraboo State Bank Online and Mobile Banking for the first time?**

If you are new to Baraboo State Bank, or new to Online or Mobile Banking, you must complete the one-time enrollment process to access your accounts. You may enroll using a mobile device or from a desktop browser by following the steps below. Once enrolled on either mobile or online, your username and password will work on the other platform.

## **Online Instructions**

1. Go to the Baraboo State Bank website, click LOGIN, then click on the "Enroll" button.

| BARABOO STATE BANK | PERSONAL | BUSINESS | CONVENIENCE | <u>INVESTMENTS</u> | ABOUT                | ۹         | LOGIN  |
|--------------------|----------|----------|-------------|--------------------|----------------------|-----------|--------|
|                    |          |          |             | Welcon<br>Log in t | ne back!<br>o your a | ccoun     | t.     |
|                    |          |          |             | USERNAME           |                      |           |        |
|                    |          |          |             | SIGN IN            | <u>Forgot</u>        | Password  | Enroll |
|                    |          |          |             | Additio            | nal Logir            | าร        |        |
|                    |          |          |             | MERCH              | ANT REMOTE D         | DEPOSIT C | APTURE |

2. To validate ownership of your account, enter your Social Security Number (or Tax ID), account number, email, and phone number. (*Please note: These must match what we have on file.*)

| C Followi Isolao Sterkai z |                                                                               |   |
|----------------------------|-------------------------------------------------------------------------------|---|
|                            |                                                                               |   |
|                            | C BARABOO STATE BANK                                                          |   |
|                            | New user enrollment                                                           |   |
|                            | Avt aut 707 an otto or proyect<br>Account Number                              |   |
|                            | Prest                                                                         |   |
|                            |                                                                               |   |
|                            |                                                                               |   |
|                            | V 2022 Zerabon Mate Zaris - Howay policy - Marries FCK - @ Equal-heading card | · |

3. You will be presented with 2-Factor authentication options. You can receive a code via text or a phone call, or Authenticator app for an added layer of security. Carefully read the set up screens as you go.

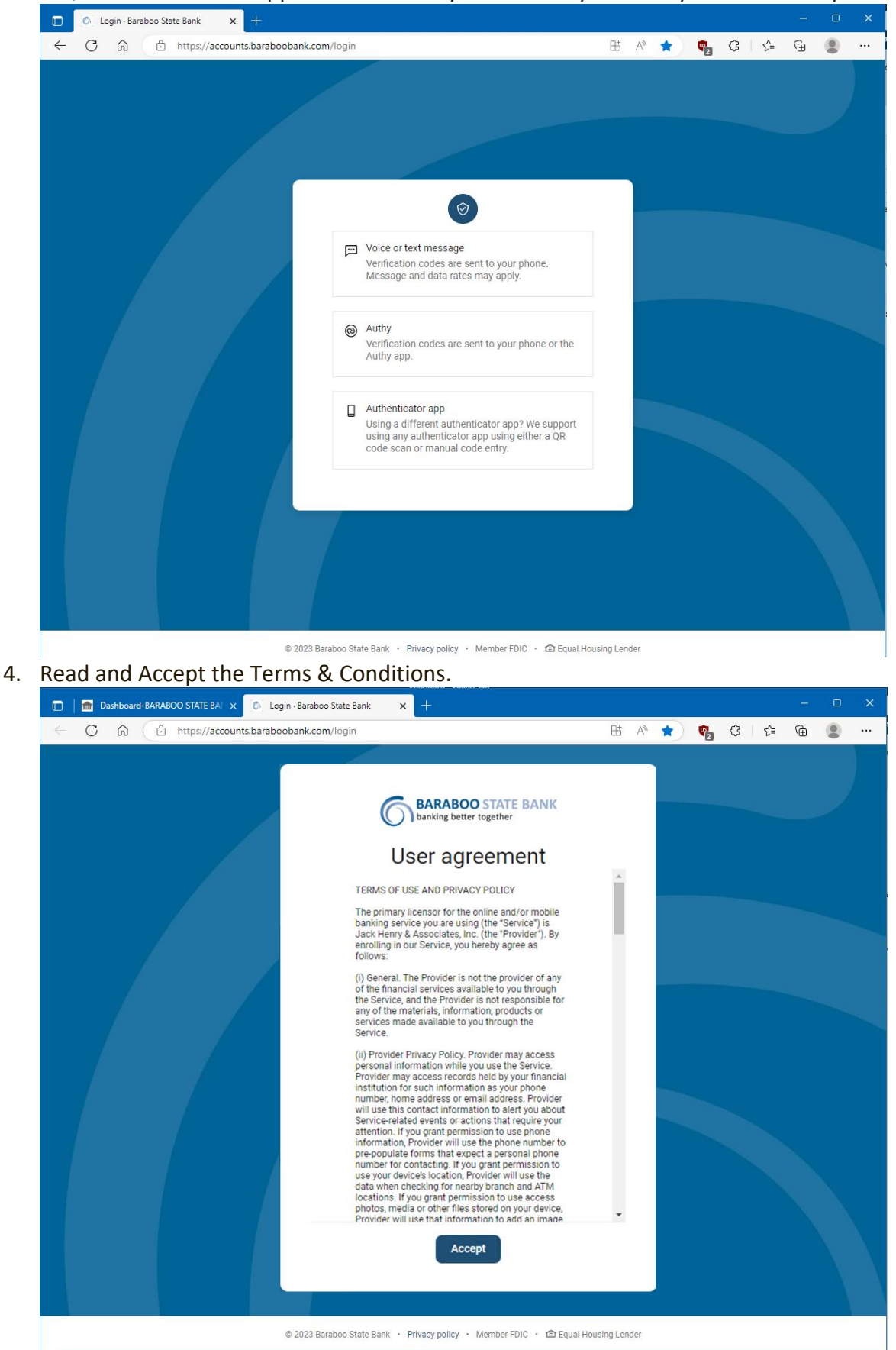

### 5. Create your username and password. (Click "Show Rules" for requirements.)

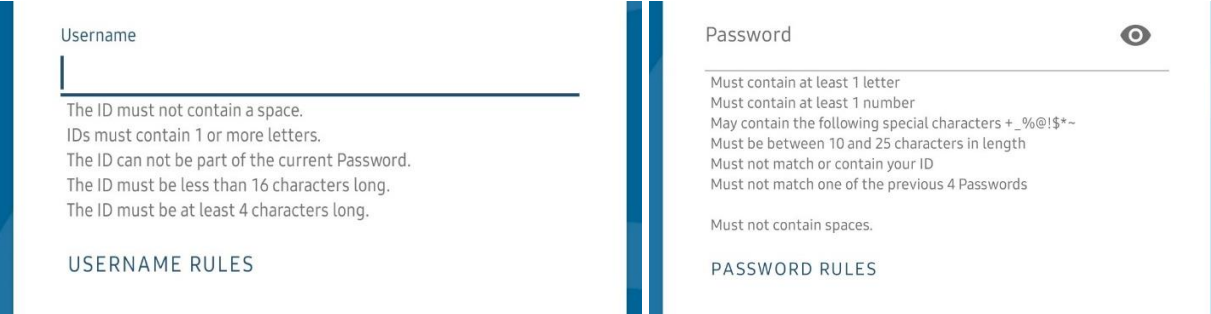

6. Once you are viewing the Dashboard, you are ready to go!

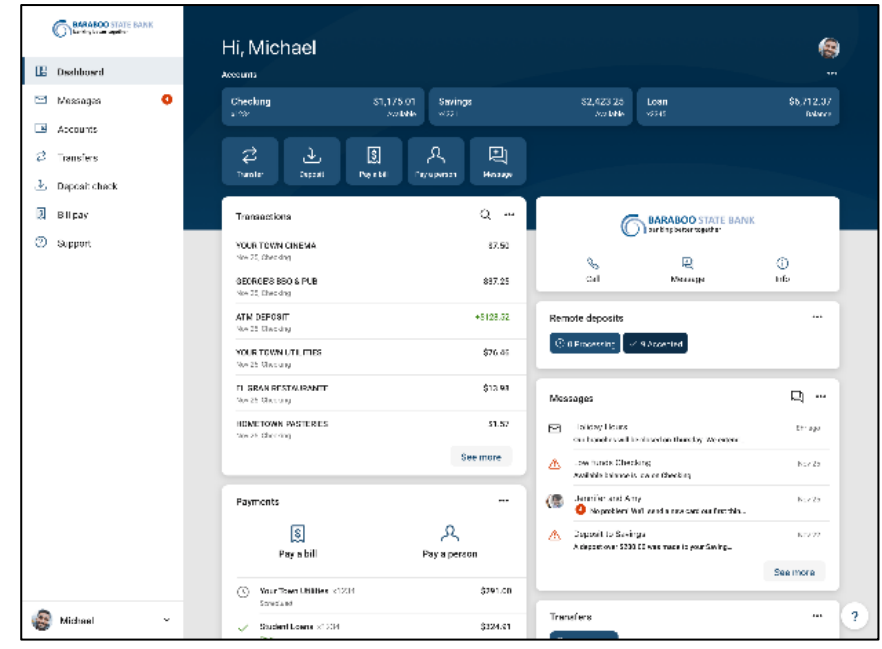

#### **Mobile Instructions**

- 1. Download the Baraboo State Bank Mobile Banking App from the <u>App Store (iPhone)</u> or <u>Google Play</u> (Android).
- 2. At the Login screen, click "Enroll now".

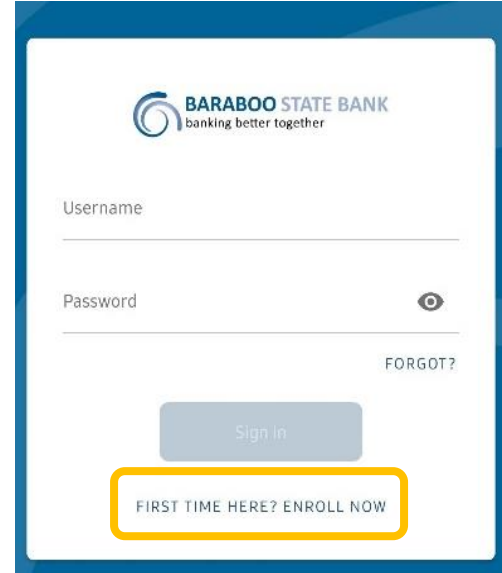

3. To validate ownership of your account, enter your Social Security Number (or Tax ID), account number, email, and phone number. (*Please note: These must match what we have on file.*)

| <u>x</u>                    |                               |
|-----------------------------|-------------------------------|
|                             | Enroll                        |
| We need this                | info to verify your identity. |
| SSN                         | 0                             |
| EIN and ITIN are also accep | oted                          |
| Account Number              | 0                             |
| Email                       |                               |
| Phone number                |                               |
|                             | Next                          |

4. You will be presented with 2-Factor authentication options. You can receive a code via text or a phone call, or Authenticator app for an added layer of security.

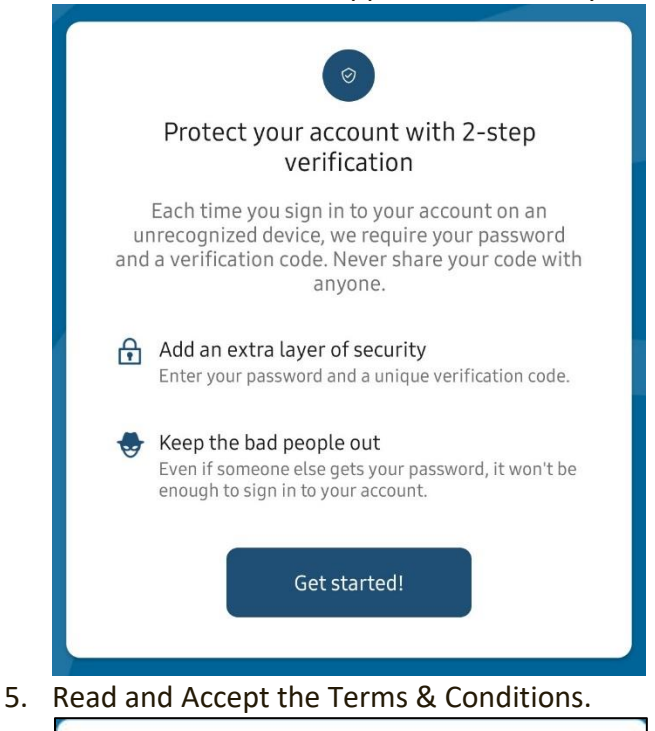

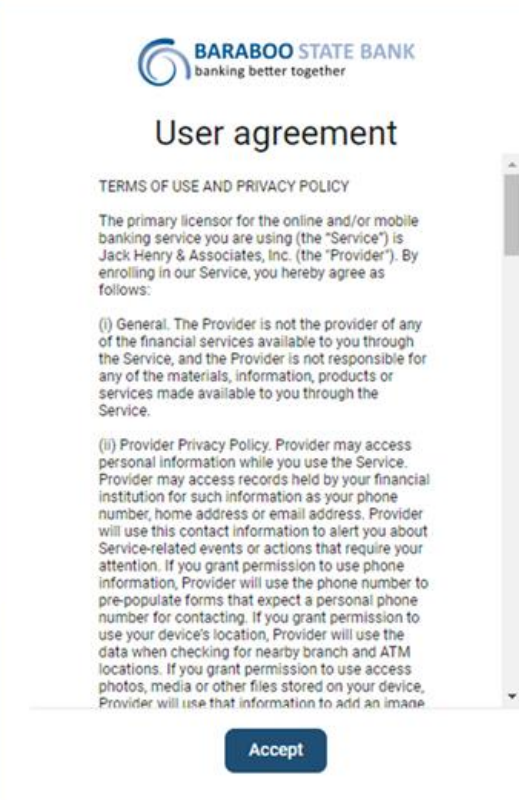

### 6. Create your username and password. (Click "Show Rules" for requirements.)

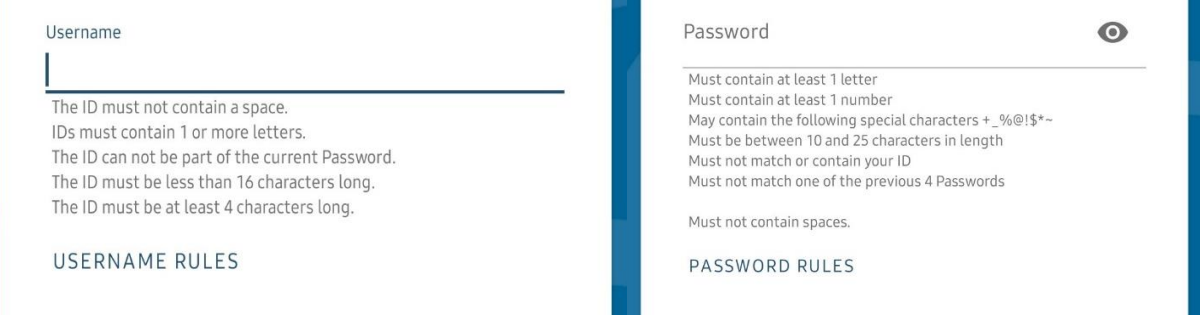

7. You will be prompted to create and confirm a passcode for this device (*the passcode only works through the Mobile Banking app on the device it was set up on*).

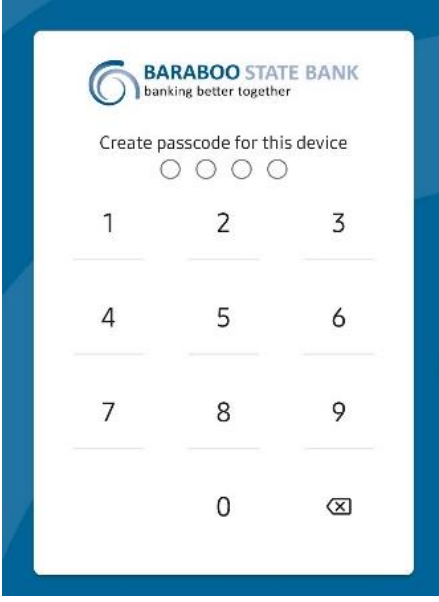

- 8. If your phone supports biometric login methods (fingerprint or facial recognition), you will be presented the option to utilize those options.
- 9. Once you are viewing the Dashboard, you are ready to go!

| =                                      |                                |
|----------------------------------------|--------------------------------|
| Hi, Michael                            | 8                              |
| Accounts                               |                                |
| Checking<br>x1234                      | <b>\$1,175.01</b><br>Available |
| < ••• >                                | View all                       |
| 군 고 [<br>Transfer Deposit Pay          | ع bill Pay a person            |
| Transactions                           | Q                              |
| YOUR TOWN CINEMA<br>Nov 25, Checking   | \$7.50                         |
| GEORGES BBQ & PUB<br>Nov 25, Checking  | \$37.25                        |
| Le Petit Cafe<br>Nov 24, Credit Card   | \$52.61                        |
| YOUR TOWN UTLITIES<br>Nov 25, Checking | \$76.46                        |
|                                        |                                |